Инструкция

по методу заведения службы «Неотложной медицинской помощи» в медицинской организации в Республиканской медицинской информационноаналитической системе.

# Оглавление

| 1.  | Авторизация в Республиканской медицинской информационно-аналитической |     |
|-----|-----------------------------------------------------------------------|-----|
| сис | стеме (далее – РМИАС)                                                 | . 3 |
| 2.  | Метод заведения «Служба неотложной помощи»                            | .4  |
| 3.  | Рабочее место оператора НМП                                           | .9  |

1. Авторизация в Республиканской медицинской информационно-аналитической системе (далее – РМИАС).

Для осуществления начала работы в РМИАС, специалисту медицинской организации (МО) необходимо авторизоваться в РМИАС: внести свои «Имя пользователя» и «Пароль», полученные у администратора МО, и нажать манипулятором «Мышь» на виртуальную кнопку «Войти в систему» (Рис.1).

| Вход в РМИАС     |  |
|------------------|--|
| Имя пользователя |  |
| Пароль           |  |
| Войти в систему  |  |

Рис. 1 «Авторизация Пользователя РМИАС»

Внимание! Если система не осуществляет вход на рабочее место специалиста и выдаёт запись «Ошибка авторизации» (Рис.2) - проверьте раскладку клавиатуры на вводимый «язык» (русский/английский) и заглавные/строчные буквы (включение/выключение клавиши Caps Lock на клавиатуре).

| Вход в РМИАС     |                     |  |  |  |  |  |  |  |
|------------------|---------------------|--|--|--|--|--|--|--|
| Имя пользователя |                     |  |  |  |  |  |  |  |
| an               |                     |  |  |  |  |  |  |  |
| Пароль           |                     |  |  |  |  |  |  |  |
| ••               |                     |  |  |  |  |  |  |  |
| Войти в систему  | Ошибка авторизации! |  |  |  |  |  |  |  |

Рис. 2 «Ошибка Авторизации Пользователя РМИАС»

### 2. Метод заведения «Служба неотложной помощи».

2.1. Для создания «Службы неотложной медицинской помощи», необходимо авторизоваться в РМИАС под пользователем, который имеет группу прав «Администратор МО». Пользователю необходимо выбрать автоматизированное рабочее место Администратора МО (Далее – АРМ Администратор МО), обратиться в структуру организации, воспользовавшись на

своем рабочем месте интерактивной кнопкой «Структура МО» расположенной в левой части на панели инструментов. Откроется форма «Структура МО» Рис.3.

| АРМ Паспорт МО ЛЛО Поликлиника Стаци                                                                                                    | юнар П   | араклиника С | Стоматология                      | Аптека    | Документы  | Сервис | Отчеты   | Окна   | Помощь     |
|----------------------------------------------------------------------------------------------------|----------|--------------|-----------------------------------|-----------|------------|--------|----------|--------|------------|
| 🕹 АРМ администратора МО / ПОЛ-К Стр                                                                                                    | уктура М | МО           |                                   | ]         |            |        |          |        |            |
| Структура МО                                                                                                    |          |              |                                   |           |            |        |          |        |            |
| 🖃 🜉 ПОЛ-КА ТЕСТ                                                                                                    | ^        | 🛈 Описание   | Атрибуты                          | 惧 По      | дразделен  | ия     | Сотрудни | си 🔏   | Штатное ра |
| · · · · · · · · · · · · · · · · · · ·                                                                                                    |          | Попразлени   |                                   |           |            |        |          |        |            |
| Diana_MO                                                                                                    |          | подразделе   | жина                              |           | -          |        |          |        |            |
|                                                                                                    |          | Показывать:  | Открытые 🔻                        | 😲 Доб     | авить 🧹 Из | менить | Просмо   | отреть | 🥴 Удалить  |
|                                                                                                    |          | Код          | Наименовани                       | ие подраз | деления    |        |          |        |            |
| Test para                                                                                                    |          | 888          |                                   |           |            |        |          |        |            |
| test1                                                                                                    |          | 3            | Параклиника                       |           |            |        |          |        |            |
|                                                                                                    |          | 3            | Одинокое зда                      | ание      |            |        |          |        |            |
| 🕀 🌉 Действующий стационар                                                                                                    |          | 321          | Поликлиника1                      |           |            |        |          |        |            |
| 🕀 🌉 Дневной стационар                                                                                                    |          | 12           | test1                             |           |            |        |          |        |            |
| 🕀 🜉 Какойто дом                                                                                                    |          | 123          | Какойто дом<br>ФАП<br>Попиклиника |           |            |        |          |        |            |
| на странати на странати на стр |          | 11           |                                   |           |            |        |          |        |            |
| на на повая                                                                                                    |          | 88           |                                   |           |            |        |          |        |            |
| Одинокое здание                                                                                                    |          | 1            | ПАРАКЛИНИ                         | КА        |            |        |          |        |            |
| 🖃 🌉 Осмотры для плановой госпитализации                                                                                                    |          | 34           | Отлельная б                       | ольница   |            |        |          |        |            |
| 관 🜉 Отдельная больница                                                                                                    |          | 666          | Новое полоз                       | злепение  |            |        |          |        |            |
| 🕀 🜉 ПАРАКЛИНИКА                                                                                                    |          | 880808       | Diana MO                          | адоление  |            |        |          |        |            |
| 🕀 🌉 Параклиника                                                                                                    |          | 122          | Параклиника                       |           |            |        |          |        |            |
| 🕀 🜉 Параклиника                                                                                                    |          | 123          | Параклиника                       |           |            |        |          |        |            |
| Параклиника_квоты                                                                                                    |          | 155          | rest_para                         | Deere     |            |        |          |        |            |
| на станция Кировская                                                                                                    |          | 6            | Поликлиника                       | _ылад     | _          |        |          |        |            |
| ште подстанциясми<br>ште в                                                                                                    |          | 1            | поликлиника                       | ТЕСТ ВЛА  | Д          |        |          |        |            |

Рис. 3 Форма «Структура МО»

2.2. В структуре необходимо выбрать подразделение в рамках которой находится служба по неотложной помощи, далее перейти в вкладку «Службы», справой стороны формы и воспользоваться интерактивной кнопкой «Добавить» Рис. 4

| АРМ Паспорт МО ЛЛО Поликлиника Стационар Паракл<br>Структура 400 / ПОЛ Структура                                           | линика Стоматология Алтека Документы Сервис Отчеты Окна Помощь<br>МО                                                                                                    |
|----------------------------------------------------------------------------------------------------|----------------------------------------------------------------------------------------------------|
| Структура МО                                                                                                    |                                                                                                    |
| З ПОЛ-КА ТЕСТ ∧<br>В —<br>46 Подразделение СМП Алаев<br>В — 46 Поликлиника Алаев А.В.<br>С — Diana_MO<br>В — Администрация | Описание     Пруппа отделений     Отрудники     Отрудники     Отру |
| <ul> <li></li></ul>                                                                                                    | —                                                                                                    |
| а 👔 Патолого-анатомические<br>Э 📄 Поликлиника<br>Э 📓 Приемные                                                              | Diana_Bpaчебная_комиссия<br>Diana_Диалностика<br>Diana_Операционный_блок                                                                                                    |
| ш щ скорая медицинская помощь                                                                                              | Diana_Perистратура поликлиники                                                                                                    |

Рис. 4 Вкладка «Служба»

- 2.1. На форме «Служба: Добавление», необходимо заполнить обязательные поля Рис. 5:
- Вкладка «Общее»:
- о «Наименование» вносится наименование службы неотложной помощи;

о «Краткое наименование» - вносится краткое наименование службы неотложной

### помощи;

о «Возрастная группа» значение из справочника:

 «1. Взрослое» - если данная служба обслуживает пациентов с возрастом равным 18 лет старше;

• «2. Детское» - если данная служба обслуживает пациентов с возрастом младше 18 лет;

• «3. Смешанный прием» - если данная служба обслуживает как взрослое, так и детское население.

- о «Тип» из справочника необходимо выбрать «18. Служба неотложной помощи»;
- о «Дата создания» вносится дата начала работы «Службы неотложной помощи».

| Служба: Редактирование |                                | × |
|------------------------|--------------------------------|---|
| 🚺 Общие 🚺 Атрибуты     | ЭР                             |   |
| Наименование:          | Неотложная Медицинская Поиощь  |   |
| Краткое наименование:  | нмп =                          |   |
| Тип:                   | 18. Служба неотложной помощи 💌 |   |
| Код:                   | [не используется] +            |   |
| Возрастная группа:     | 1. Взрослое 👻                  |   |
| Адрес:                 | 1 Взрослое                     |   |
| Внешняя служба:        | 2 Детское                      |   |
| Дата создания:         | з смешанный прием              |   |
| Дата закрытия:         |                                |   |
|                        |                                |   |
|                        |                                |   |
|                        |                                |   |
|                        |                                |   |
|                        |                                |   |
|                        |                                |   |
| Сохранить              | 🕜 Помощы 💽 Отмена              | ר |

Рис. 5 Создание «Службы неотложной помощи»

2.2. Для добавления сотрудника в службу неотложной помощи, необходимо выделить службу в древе с левой стороны на форме «Структура МО», обратиться в правую сторону формы и перейти на вкладку «Сотрудники». Нажать на интерактивную кнопку «Добавить», в открывшейся форме «Сотрудник: Добавление» в параметре «Сотрудник», выбрать соответствующего сотрудника и нажать на интерактивную кнопку «Сохранить» Рис. 6.

| 2 АРМ администратора МО / ПОЛ-К Структу | а МО Сотрудник: Добавление                                          |        |
|-----------------------------------------|---------------------------------------------------------------------|--------|
| груктура МО                             |                                                                     |        |
| ПОЛ-КА ТЕСТ                             | Пруслуги Ресурсы Сотрудники Солады Теоритория службы                |        |
|                                         |                                                                     |        |
| 😑 🔜 Diana_MO                            | Сотрудники                                                          |        |
| 🗄 🗍 Администрация                       | 😳 добавить 🤣 Изменить 👘 Прослютреть 😒 Удалить 💿 Обновить 🖾 Печать 🛪 |        |
| 🕀 🍈 Дневной стационар при стационаре    |                                                                     |        |
| 🕀 🛄 Круглосуточный стационар            |                                                                     |        |
| 🕀 🚺 Парахлиника                         | давыдова дина                                                       |        |
| 😠 🧻 Патолого-анатомические              |                                                                     |        |
| 🕀 🋄 Поликлиника                         |                                                                     |        |
| 🕀 🏢 Приемные                            |                                                                     |        |
| 🖽 🋄 Скорая медицинская помощь           |                                                                     |        |
| 🖼 🏢 Фельдшерско-акушерский пункт        |                                                                     |        |
| Di_Служба неотложной помощи             |                                                                     |        |
| Unana_Врачеоная_комиссия                |                                                                     |        |
| 🥙 Кабинет 8                             |                                                                     |        |
| Tosaposeg_Diana_MO                      |                                                                     |        |
| М.П.АК_DI                               |                                                                     |        |
| 🕀 🚤 Diana_OnepOтдел                     |                                                                     |        |
| 🗄 🚃 Diana_Подстанция                    | Сотрудник: Добавление                                               | ×      |
| 🗃 🛄 Diana_Психиатрия                    |                                                                     |        |
| ⊕ Test_para                             | ЛЛУ: ПОЛ-КА ТЕСТ                                                    | v      |
| ⊕ test1                                 | Сотрудник:                                                          | v      |
| Аптека                                  |                                                                     |        |
| Действующий стационар                   | Дата начала:                                                        |        |
| Э Дневной стационар                     | Дата окончания:                                                     |        |
| Э 🥁 Какойто дом                         |                                                                     |        |
| Воты_поликлиника                        |                                                                     |        |
| HI HOBAR                                |                                                                     |        |
| новое подразделение                     | 🖉 Сохранить 🖉 Сомощь 🖸                                              | Отмена |
| <ul> <li>Одинокое здание</li> </ul>     |                                                                     |        |
| в сосмотры для плановой госпитализации  |                                                                     |        |
| а при отдельная оольница                |                                                                     |        |

Рис. 6 «Добавление сотрудника в службу неотложной помощи»

2.3. Для добавления территории обслуживания, необходимо в службе неотложной медицинской помощи обратиться во вкладку «Территория службы», нажать на интерактивную кнопку «Добавить», в открывшейся форме «Улица территории: Добавление» при помощи справочника КЛАДРа и внести информацию Рис. 7. При указании территории обслуживания необходимо придерживаться следующих правил внесения информации:

2.3.1. Для включения одного дома, домов с определенными номерами:

- 1. Укажите Улицу.
- 2. Нажмите кнопку "Добавить".
- 3. Укажите номер дома в поле "Дом" в списке.

2.3.2. Для включения четной/не четной стороны улицы:

- 1. Укажите Улицу.
- 2. Нажмите кнопку "Добавить".
- 3. Укажите значение "Четная" либо "Не четная" в поле "четность" в списке.

2.3.3. Для включения диапазона номеров домов по выбранной улице:

- 1. Укажите Улицу.
- 2. Нажмите кнопку "Добавить".

3. Укажите начальный номер дома в поле "От" и конечное значение в поле "До" в списке. Например, 70 - 89.

Например, 2,Ч(45-58),Н(34-65),Ч(70-89),Н(70-89) для ул. Ленина обозначает, что в территорию обслуживания включены дома по ул. Ленина: 2, только четная сторона улицы дома с 45 по 58, только нечетная сторона улицы, дома 34-65, а так же все дома с 70 по 89.

| Структура МО                            |                  |                     |                      |                   |             |                  |        |         |
|-----------------------------------------|------------------|---------------------|----------------------|-------------------|-------------|------------------|--------|---------|
| 🖃 🌉 ПОЛ-КА ТЕСТ 📃 🔨                     |                  | рудники 🛄 Склады    | Территория службы    |                   |             |                  |        |         |
| B                                       |                  |                     |                      |                   |             |                  |        |         |
| 🕀 🌉 Diana_MO                            | Обслуживаемые    |                     |                      |                   |             |                  |        |         |
| ⊞ Diana_OnepOтдел                       | 🔘 Добавить 🥖     | Изменить 📄 Просмотр | еть 😳 Удалить 🛛 🔘 Об | новить 👹 Печать 🛪 |             |                  |        |         |
| 🕀 🜉 Diana_Подстанция                    | Населенный пункт |                     | a                    | Номера домов      |             |                  |        |         |
| 🕀 🜉 Diana_Подстанция_2                  |                  |                     |                      |                   | 10.15       |                  |        |         |
| 🗄 🜉 Diana_Психиатрия                    | 3WA              |                     |                      | Улица территории  | : Редактир  | ование           |        |         |
| ⊞ Test_para                             |                  |                     |                      |                   |             |                  |        |         |
|                                         |                  |                     |                      | Справочник теј    | риторий     |                  |        |         |
|                                         |                  |                     |                      | Территория        | : ΥΦΑ Γ     |                  |        | ~       |
| Делетной стационар                      |                  |                     |                      |                   | -           |                  |        |         |
| Karaita zok                             |                  |                     |                      | Страна            | : россия    |                  |        | ×       |
| Калты подиклиника                       |                  |                     |                      | Регион            | : БАШКОРТ   | ГОСТАН           | 🕶 РЕСП |         |
| H Honag                                 |                  |                     |                      | Район             |             |                  | ~      |         |
| Н Новое подрезделение                   |                  |                     |                      | T union           |             |                  |        |         |
| Э Одинокое здание                       |                  |                     |                      | Город             | : YΦA       |                  | v p i  |         |
| 🕀 🎹 Осмотры для плановой госпитализации |                  |                     |                      | Нас. пункт        | :           |                  | × 2    |         |
| 🖽 🛄 Отдельная больница                  |                  |                     |                      | Vaua              |             | пстого           | 🖌 УЛ   |         |
| ПАРАКЛИНИКА                             |                  |                     |                      | Улица             | . JIDDA TO  | icitoro          | init.  |         |
| 🕀 🛄 Параклиника                         |                  |                     |                      | Вся улица         | : 🗖         |                  |        |         |
| 🕀 🌉 Параклиника                         |                  |                     |                      | О Добавить        | Изменить    | 🕄 Удалить        |        | 0/0     |
| 🗄 🜉 Параклиника_квоты                   |                  |                     |                      |                   |             | -                |        |         |
| 🕀 🌉 Подстанция Кировская                |                  |                     |                      | Четность          | ÛT          | До               | Дом    |         |
| 🗄 🛄 Скорая медицинская помощь           |                  |                     |                      | ч                 | 2           | 20               |        |         |
| 💱 Кировская СМП                         |                  |                     |                      | н                 | 19          | 29               |        |         |
| 💓 Служба неотложной помощи              |                  |                     |                      |                   |             |                  | 31     |         |
| Э Фармацевт Кировскам подстанция СМП    |                  |                     |                      |                   |             |                  | 40-45  |         |
| на ПодстанцияСМП                        |                  |                     |                      |                   |             |                  |        |         |
| Э Поликлиника                           |                  |                     |                      |                   |             |                  |        |         |
|                                         |                  |                     |                      |                   |             |                  |        |         |
| Denustrumenta 2010. deu                 |                  |                     |                      |                   |             |                  |        |         |
|                                         |                  |                     |                      |                   |             |                  |        |         |
|                                         |                  |                     |                      |                   |             |                  |        |         |
| Э Поликлинка Гузеря Тест                |                  |                     |                      |                   |             |                  |        |         |
| н Правильное СМП                        |                  |                     |                      |                   |             |                  |        |         |
| Э ДПриёмное отделение                   |                  |                     |                      |                   |             |                  |        |         |
| Ш СМП_Оперативный отдел                 |                  |                     |                      | Номера домов      | : 4(2-20),H | (19-29),31,40-45 |        |         |
| 🗃 🌉 СМП_Оперотдел_Лиля                  |                  |                     |                      |                   |             |                  |        |         |
| П Стационар                             |                  |                     |                      | Course            |             |                  |        | O Omena |
| 🕀 🏬 Стационар Влад                      |                  |                     |                      | Сохранить         |             |                  | ТЮМОЩЬ | Comena  |
| 🖽 🛄 Тест Уфа (рабочий)                  |                  |                     |                      |                   |             |                  |        |         |

Рис. 7 «Фиксирование территории обслуживания службы неотложной помощи»

2.4. Для внесения информации о времени работы службы «Неотложной медицинской помощи», необходимо обратиться во вкладку «Разное» Рис. 8.

| АРМ Паспорт МО ЛЛО Поликлиника Стацио | нар I | Параклиника | Стоматология | Аптека | Документы | Сервис   | Отчеты | Окна   | Помощь |
|---------------------------------------|-------|-------------|--------------|--------|-----------|----------|--------|--------|--------|
| 🔗 АРМ врача поликлиники / ПОЛ-К Стру  | стура | мо          |              |        |           |          |        |        |        |
| Структура МО                          |       |             |              |        |           |          |        |        |        |
| 😑 🜉 ПОЛ-КА ТЕСТ                       | ^     | 🌰 Услуги    | Сотрудники   | 🛄 Скл  | ады Терр  | итория с | лужбы  | Разное |        |
| Biggs MO                              |       | — Время раб | оты          |        |           |          |        |        |        |
| ш una_OnepOтдел                       |       | Понедель    | ник с:       | 07:30  | По: 19:3  | 0        |        |        |        |
| 🕀 🛄 Diana_Подстанция                  |       | Вторник     | с.           | 07:30  | По: 19·3  | 0        |        |        |        |
| Diana_Подстанция_2 Diana_Психиатоия   |       | Среда       | с.<br>С      | 07:20  | To: 10:2  | 0        |        |        |        |
| Test_para                             |       | Четверг     | c.           | 07:30  | Tet 10:2  | 0        |        |        |        |
| 🕀 🌉 test1                             |       |             | с.           | 07.30  | 110: 19:5 | 0        |        |        |        |
| Аптека                                |       | Пятница     | C:           | 07:30  | По: 19:3  | 0        |        |        |        |
| Действующий стационар                 |       | Суббота     | C:           | 09:00  | По: 16:0  | 0        |        |        |        |
| на на спационар<br>на накойто дом     |       | Воскресен   | ње с:        |        | По:       |          |        |        |        |
| 🕀 🌉 Квоты_поликлиника                 |       |             |              |        |           |          |        |        |        |
| 🕀 🌉 Новая                             |       | Н Сохрани   | Th           |        |           |          |        |        |        |
| 🕀 🌄 Новое подразделение               |       | Сохрани     |              |        |           |          |        |        |        |

#### Рис. 8 Вкладка «Разное»

2.5. Для доступа в АРМ оператора НМП необходимо пользователю предоставить учетную запись (имя пользователя, временный пароль) с группой прав «Оператор службы НМП». Если у пользователя уже есть созданная ранее учетная запись, необходимо добавить группу прав «Оператор службы НМП» Рис. 9.

| L. Основное 2. Дос | туп к АРМ                  |              |              |                  |              |           |
|--------------------|----------------------------|--------------|--------------|------------------|--------------|-----------|
| Организация:       |                            |              |              | ٩                | × 🕒 Добавить | 🕴 Удалить |
| Наименование       |                            |              |              |                  | Тип          |           |
| ПОЛ-КА ТЕСТ        |                            |              |              |                  | MO (I        | Ледицинск |
| Логин:             | 123qaz                     | Заблокирован | Идент. МАРШа | a:               |              |           |
| Временный пароль:  |                            |              |              |                  |              |           |
| Токен:             |                            | До:          |              | Сгенерировать    |              |           |
| Сотрудник          | Сертификаты                |              |              |                  |              |           |
| Сотрудник:         | ДАВЫДОВА ТЕСТ ТЕСТ         |              |              | •                |              |           |
| Фамилия:           | ДАВЫДОВА                   |              | Полное им:   | я: ДАВЫДОВА ТЕСТ |              |           |
| Имя:               | TECT                       |              | Эл. почт     | a:               |              |           |
| Отчество:          | TECT                       |              | Описания     | e:               |              |           |
| Группы:            | Оператор службы НМП        | ×            | 🖸 Добавить 🚺 | 3 Удалить        |              |           |
| Группа             | Описание                   |              |              |                  |              |           |
| LpuUser            | Пользователь ЛПУ           |              |              |                  |              |           |
| OperatorCallCenter | Оператор Call-центра       |              |              |                  |              |           |
|                    | Рабочее место эпидемиолога |              |              |                  |              |           |
| epidem             |                            |              |              |                  |              |           |

Рис. 9 Добавление группы прав «Оператор службы НМП»

## 3. Рабочее место оператора НМП.

3.1. Пользователю необходимо пройти авторизацию в РМИАС под соответствующим именем пользователя и паролем. При верно введенных данных, откроется АРМ оператора НМП Рис.10.

Примечание, если соответствующее рабочее место не открылось, необходимо найти его в списке всех рабочих мест пользователя, иначе необходимо обратиться к администратору.

| АРМ опер | атора НМП / ПОЛ-КА ТЕСТ / Di Служба неотложной п | омощи (ДАВЫДОВА Д         | цина )                          |                      |             |        |
|----------|--------------------------------------------------|---------------------------|---------------------------------|----------------------|-------------|--------|
| 두 Преды  | аущий 05.01.2017 - 05.01.2017 📑 🔶 Следующий      |                           |                                 |                      |             |        |
| 🕞 Филь   | тры                                              |                           |                                 |                      |             |        |
|          | Фамилия:                                         | Имя:                      | Отчество:                       |                      | ДP:         |        |
| Куд      | а доставлен: 📉 🖌 № в                             | вызова за день:           | № вызова (за год):              |                      |             |        |
|          | найти 🚫 Сброс 🔚 Считать с карты                  |                           |                                 |                      |             |        |
| «        | Журнал рабочего места                            |                           |                                 |                      |             |        |
|          | 😋 Добавить 📄 Просмотр 🧿 Обновить 媾 Печать сг     | <b>иска</b> Принять Перед | ать в СМП Отказ Обслужено Созда | ть случай АПЛ Перена | значить ЛПУ |        |
| $\sim$   | Дата/время → Обслужено № вызова за и             | ц № вызова (за            | Уча Адрес вызова                |                      | Тип вызова  | Пациен |
|          | 🗏 1. Поступившие из СМП (записей 0)              |                           |                                 |                      |             |        |
|          |                                                  |                           |                                 |                      |             |        |
| 825      | 🗉 2. Принятые из СМП (записей 0)                 |                           |                                 |                      |             |        |
|          |                                                  |                           |                                 |                      |             |        |
|          | 🗉 3. Обслуженые из СМП (записей 0)               |                           |                                 |                      |             |        |
|          |                                                  |                           |                                 |                      |             |        |
|          | 🗏 4. Поступившие из НМП (записей 0)              |                           |                                 |                      |             |        |
|          |                                                  |                           |                                 |                      |             |        |
|          | 🗉 5. Принятые из НМП (записей 0)                 |                           |                                 |                      |             |        |
|          |                                                  |                           |                                 |                      |             |        |
|          | 🗏 6. Обслуженные из НМП (записей 0)              |                           |                                 |                      |             |        |
|          |                                                  |                           |                                 |                      |             |        |
|          | 🗉 7. Отказ (записей 0)                           |                           |                                 |                      |             |        |
|          |                                                  |                           |                                 |                      |             |        |
|          | В. Отклоненные (записей 1)                       |                           |                                 |                      |             |        |
|          |                                                  |                           |                                 |                      |             |        |
|          |                                                  |                           |                                 |                      |             |        |

Рис. 10 «АРМ оператора НМП»